# **Changing passwords**

You can change your own password whenever you are logged into Teamwork Cloud Admin (TWAdmin). The changes will take effect immediately once you or the user logs out of TWAdmin. The new password will be required for the next login. If you have the **User Manager** role, you can change another user's password.

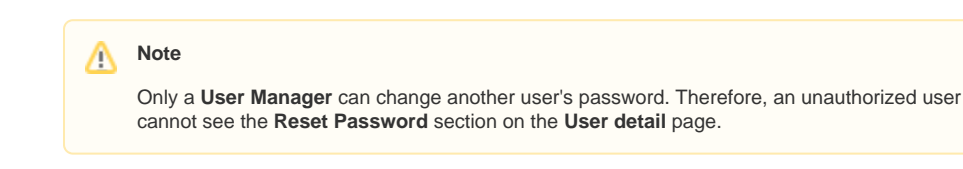

### To change your own password

1. Click your username on the User Management page. The User detail page will open.

| 🔷 Back      |                   |                        |                 |                     |
|-------------|-------------------|------------------------|-----------------|---------------------|
| User detail |                   |                        |                 |                     |
|             |                   | Manage Locked Elements | Change Password | Convert to External |
| Username:   | Administrator     |                        |                 |                     |
| Full name:  | system admin      |                        |                 |                     |
| Email:      | admin@sysinfo.com |                        |                 |                     |
| Department: | Administrative    |                        |                 |                     |
| Mobile:     |                   |                        |                 |                     |
|             | Enable            |                        |                 |                     |
|             |                   |                        |                 |                     |
|             |                   |                        |                 | Save                |

2. Click Change Password . The Change Password dialog will open.

| Change Password       | ×               |  |
|-----------------------|-----------------|--|
| Old password:         |                 |  |
| New Password:         | •••••           |  |
| Confirm New Password: | •••••           |  |
|                       | Change Password |  |

- 3. Type your old password in the **Old password** box.
- 4. Type your new password in the **New Password** box and retype it in the **Confirm New Password** box.
- 5. Click

Change Password to apply your new password.

## A Note

The **New Password** and **Confirm New Password** text boxes will be enabled once you type in the **Old password** text box.

#### To change another user's password

1. Click a username whose password you want to change on the User Management page. The Us er detail page will open.

#### **Related pages**

User management page

Changing passwords

Importing users

Editing user information

Converting users to internal or external

Copying roles and assignments from another user

Enabling or disabling user login

Searching for users

Viewing user profile and role assignment

Sorting users

Releasing elements locked by a user

| User detail |            |                        |                |                    |
|-------------|------------|------------------------|----------------|--------------------|
|             |            | Manage Locked Elements | Reset Password | Convert to Externa |
| Username:   | Arya       |                        |                |                    |
| Full name:  | Arya Stark |                        |                |                    |
| Email:      |            |                        |                |                    |
| Department: |            |                        |                |                    |
| Mobile:     |            |                        |                |                    |
|             | V Enable   |                        |                |                    |

2. Click the Reset Password menu. The Reset Password dialog will open.

| Reset Password                              |         |         |  |  |  |
|---------------------------------------------|---------|---------|--|--|--|
| You can reset password for the user "Arya". |         |         |  |  |  |
| New Password:                               | •••••   |         |  |  |  |
| Confirm New Password:                       | •••••   |         |  |  |  |
|                                             | Reset P | assword |  |  |  |

- Resetting a user's password in the Reset Password dialog. 3. Type a new password in the **New Password** box and retype it in the **Confirm New Password** b
- ox. Reset Password to save the new password. 4. Click

#### Note ⚠

You must have a role as User Manager to reset another user's password.